## BANNER SLIDER MODULE

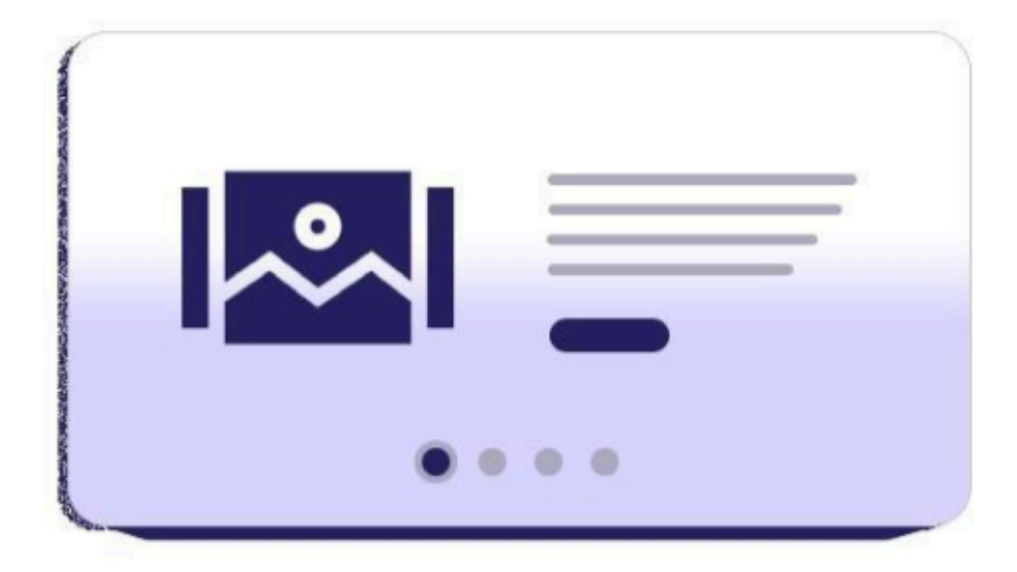

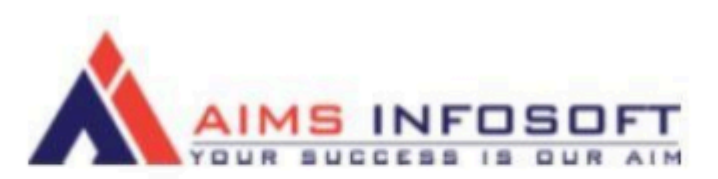

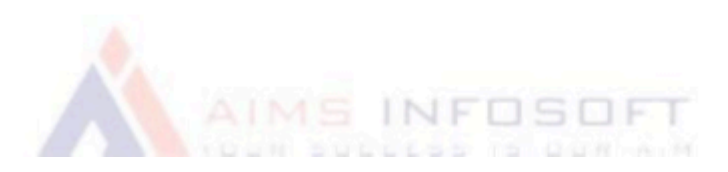

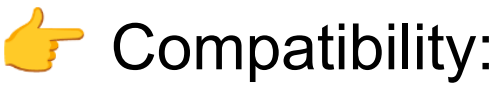

- 0. Magento version : 2.3.x ,2.4.x
- 1. Hyva Compatible : Yes
- 2. Supported browser:Chrome,Microsoft edge ,FireFox

# How To Install BannerSlider Module ?

## Install using composer :

- 1. composer require aimsinfosoft/module-bannerslider
- 2. php bin/magento setup:upgrade
- 3. php bin/magento setup:di:compile
- 4. php bin/magento setup:static-content:deploy -f

# Install Manually :

- 1. Add zip file in app/code folder and extract it and run below commands
- 2. php bin/magento setup:upgrade
- 3. php bin/magento setup:di:compile
- 4. php bin/magento setup:static-content:deploy -f

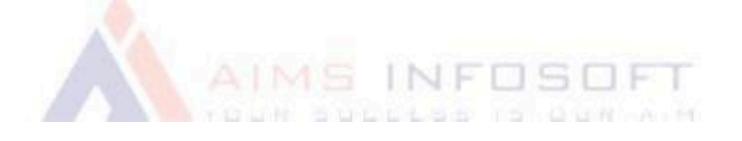

# How To Configure Banner Slider?

1. Login Into admin >> Stores >> Configuration

| Ŵ           | Stores               | ×                |                       |                  |                             |                                   |          |
|-------------|----------------------|------------------|-----------------------|------------------|-----------------------------|-----------------------------------|----------|
| DASHBOARD   |                      | Currency         |                       |                  | Q                           | <b>#0 1</b>                       | admin 👻  |
| \$<br>SALES | All Stores           | Currency Rates   |                       |                  |                             | Save Co                           | nfig     |
| Ŷ           | Configuration        | Currency Symbols |                       |                  |                             | Jave co                           | illing . |
| CATALOG     | Terms and Conditions |                  |                       |                  |                             |                                   |          |
| CUSTOMERS   | Order Status         |                  |                       |                  |                             |                                   |          |
| MARKETING   |                      | Product          | nfosoft.com Account ය | How to Update? 🛛 |                             |                                   |          |
|             |                      | Attribute Set    | sions                 |                  |                             |                                   |          |
| CONTENT     | Sources              | Rating           |                       |                  |                             |                                   |          |
| REPORTS     | Stocks               |                  |                       |                  |                             |                                   | $\odot$  |
| STORES      |                      |                  |                       |                  |                             |                                   | $\odot$  |
| SYSTEM      | Taxes                |                  |                       |                  | Activate V<br>Go to Setting | <b>Vindows</b><br>s to activate W | /indo@.  |
|             | Tax Rules            |                  |                       |                  |                             |                                   | 0        |

#### 2. AIMSINFOSOFT >> BannerSlider

| · <b>··</b> | Configuration              |   |                            | Q 📫 🛓 admin 🗸    |
|-------------|----------------------------|---|----------------------------|------------------|
| SALES       | Scope: Default Config 🗸    | 0 |                            | Save Config      |
| CATALOG     |                            | ^ | Information                | $\odot$          |
|             | Extensions & Notifications |   |                            |                  |
|             | Banner Slider              |   | REQUEST NEW FEATURE        |                  |
|             | GENERAL                    | ~ |                            |                  |
| REPORTS     | SECURITY                   | ~ | General                    | $\odot$          |
| STORES      | CATALOG                    | ~ | Enable<br>[store view] Yes | Use system value |
| SYSTEM      | CUSTOMERS                  | ~ |                            | Activate Windows |
| <b>*</b>    | SALES                      | ~ | Sider Design Comparation   |                  |

### 3. General configuration and Slider Design Configuration

| Configurat  | Save Config |                                        |                                                                         |                    |
|-------------|-------------|----------------------------------------|-------------------------------------------------------------------------|--------------------|
| SECURITY    | ~           | General                                |                                                                         | $\odot$            |
| CATALOG     | ~           | Enable<br>[store view]                 | Yes                                                                     | Use system value   |
| CUSTOMERS   | ~           | Slider Design Configuration            |                                                                         |                    |
| SALES       | ~           | Shaer besign configuration             |                                                                         | 0                  |
| HYVA THEMES | ~           | Screen Fit<br>[store view]             | Container Fit                                                           | •                  |
| SERVICES    | ~           | Infinity Loop<br>[store view]          | Yes<br>Select Yes to re-display the slider after it shows the last item | • Use system value |
| ADVANCED    | ~           | Show Next/Prev Buttons<br>[store view] | Yes                                                                     | • Use system value |
|             |             |                                        | Select Yes to display the Next/Pre buttons in the slider                |                    |
|             |             | Show Dots Navigation<br>[store view]   | Yes<br>Select Yes to display dots navigation of the slider              | Use system value   |
|             |             | Lazy Loading Images<br>[store view]    | Yes<br>Select Yes to lazy loading images                                | Use system value   |
|             |             | Autoplay<br>Istore viewl               | Yes                                                                     | Use system value   |

• Another way to add sliders to your page :

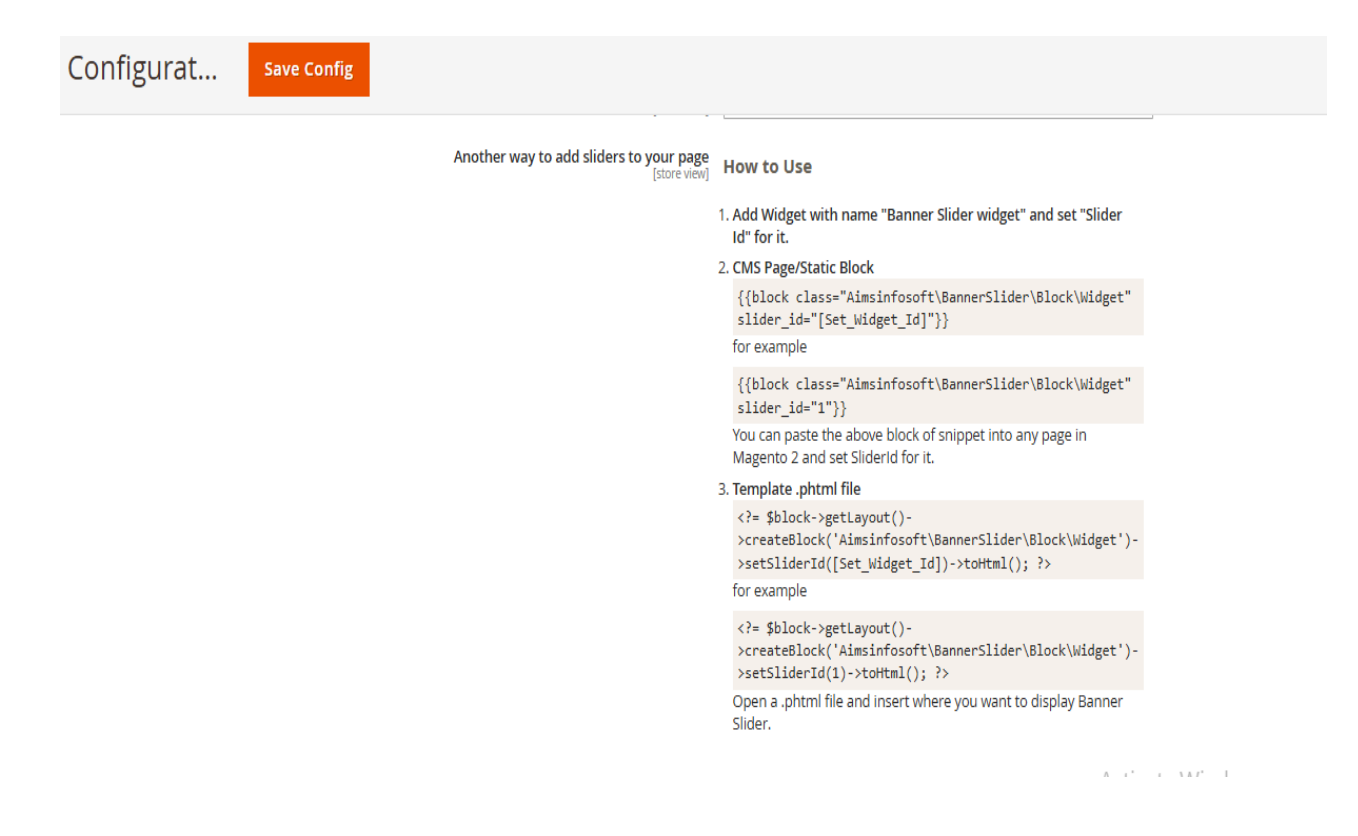

Do the configuration as per above screenshots.

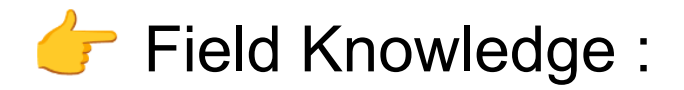

- 1. General Configuration :
  - a. Enable : Select Yes if you want to Enable BannerSlider.
- 2. Slider Design Configuration
  - a. Screen Fit : Select Screen for display slider
  - b. Infinity Loop : Select Yes to re-display the slider after it shows the last item
  - c. Show Next/Prev Buttons : Select Yes to display the Next/Pre buttons in the slider
  - d. Show Dots Navigation : Select Yes to display dots navigation of the slider
  - e. Lazy Loading Images : Select Yes to lazy loading images
  - f. Autoplay : Select Yes to allow auto-displaying the next products

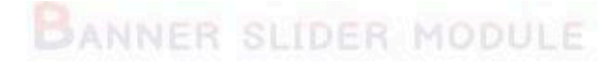

Another way to add sliders to your page

- 1. Add a Widget with name "Banner Slider widget" and set "Slider Id" for it.
- 2. CMS Page/Static Block

```
<u>syntax :</u>
{{block
class="Aimsinfosoft\BannerSlider\Block\Wid
get" slider_id="[Set_Widget_Id]"}}
```

#### for example

```
{{block class="Aimsinfosoft\BannerSlider\Block\Widget" slider_id="1"}}
```

You can paste the above block of snippet into any page in Magento 2 and set SliderId for it.

3. Template .phtml file

```
<?=
```

```
$block->getLayout()->createBlock('Aimsinfosoft\BannerSlider\Bl
ock\Widget')-
>setSliderId([Set_Widget_Id])->toH
tml(); ?> for example
```

```
<?=
$block->getLayout()->createBlock('Aimsinfosoft\BannerSlider\Bl
ock\Widget')-
>setSliderId(1)->toHtml(); ?>
```

Open a .phtml file and insert where you want to display Banner Slider.

Select or create slider and banner using Manage Banner and Manage Slider menu in Marketing.

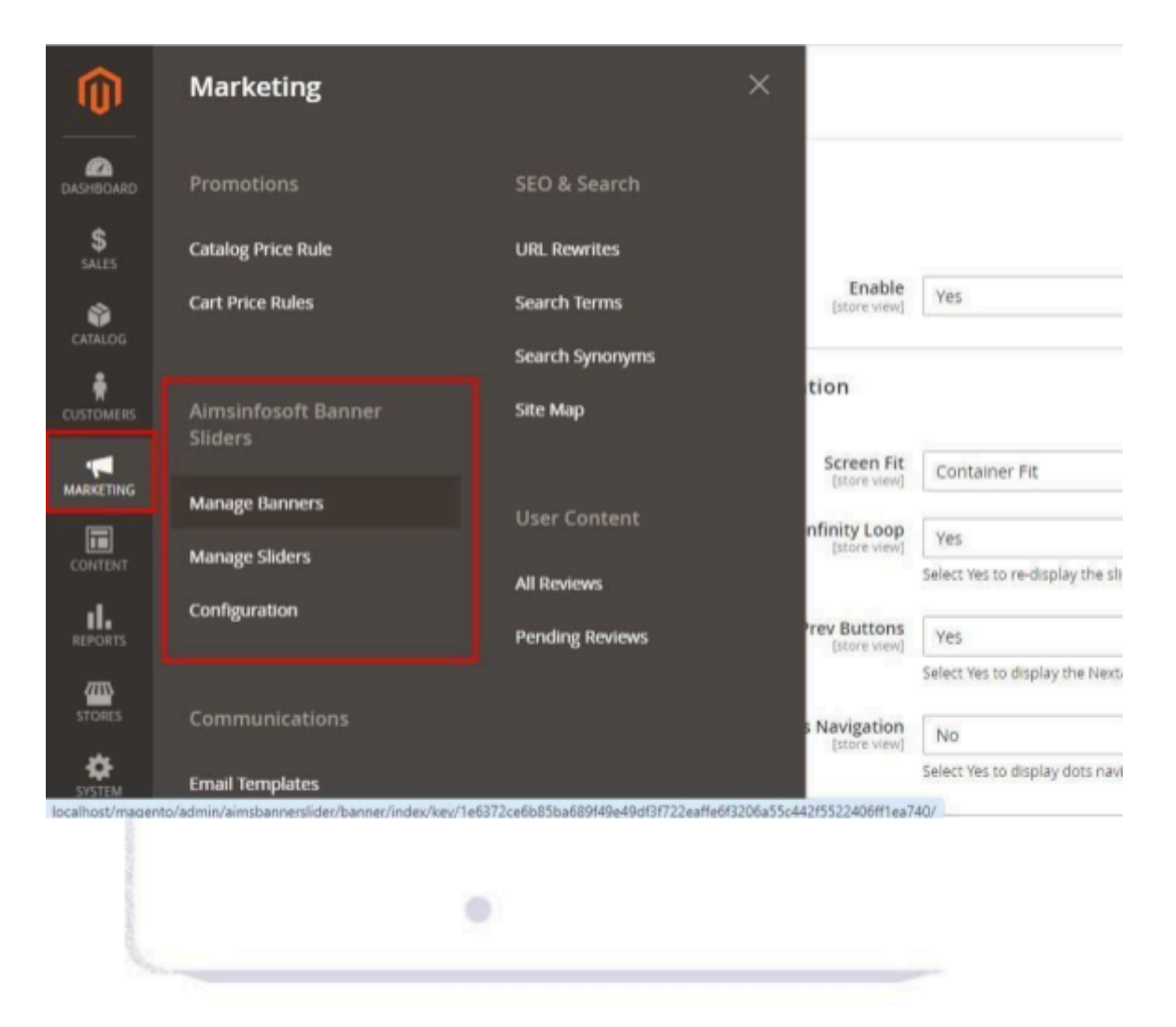

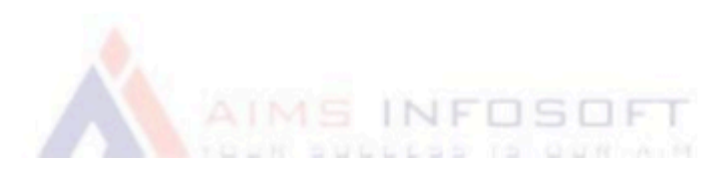

Create a new banner with a name and select the status of the banner. Upload an image to the banner and add text using a text editor if desired.

| New Banner              |                             | Q 📣 🛓 admin 🗸                                                   |
|-------------------------|-----------------------------|-----------------------------------------------------------------|
|                         |                             | ← Back Reset Save and Continue Edit Save Banner                 |
| BANNER INFORMATION      | Banner Information          |                                                                 |
| 1                       | Name \star                  | *                                                               |
|                         | Status                      | Enable •                                                        |
|                         | Upload Image                | Choose File No file chosen                                      |
|                         | Custom Text On<br>Banner    | Show / Hide Editor Insert Image                                 |
|                         |                             |                                                                 |
|                         |                             | Activate Windows<br>Go to Settings to activate Windows.         |
|                         | Text Position               | Top Left 🔹                                                      |
| New Banner ← Back Reset | Save and Continue E         | Edit Save Banner                                                |
|                         | Upload Image                | Choose File No file chosen                                      |
|                         | Custom Text On<br>Banner    | Show / Hide Editor Insert Image                                 |
|                         |                             |                                                                 |
|                         |                             |                                                                 |
|                         | Text Position               | Top Left 🔹                                                      |
|                         | Banner title                |                                                                 |
|                         | Url                         |                                                                 |
|                         | Open new tab after<br>click | Disable                                                         |
|                         | Sliders                     | Select Active te Windows<br>Go to Settings to activate Windows. |

Create a new slider with a name and select the status of the slider. Select banners to be included in the slider and design it. Choose the store where the slider will be displayed, along with its specific position. Set a priority for the slider and specify the start and end dates for its display.

| New Slider                     |                               |                                                                                                    |                          |                       | ۵                           | , 📫 👤 admi                       | n •      |
|--------------------------------|-------------------------------|----------------------------------------------------------------------------------------------------|--------------------------|-----------------------|-----------------------------|----------------------------------|----------|
|                                |                               |                                                                                                    | ← Back                   | Reset                 | Save and Continue E         | dit Save Slider                  |          |
| SLIDER INFORMATION             |                               |                                                                                                    |                          |                       |                             |                                  |          |
| General                        | Slider Information            |                                                                                                    |                          |                       |                             |                                  |          |
| Banners                        | Name *                        |                                                                                                    |                          |                       |                             |                                  |          |
| Design                         | <b>Status</b> Disa            | ble 🔻                                                                                                    |                          |                       |                             |                                  |          |
|                                | Store Views * All             | Store Views<br>ain Website<br>Main Website Store<br>Default Store View                                                                                                    | 9                        |                       |                             |                                  |          |
|                                |                               |                                                                                                    |                          |                       | Activate \<br>Go to Setting | Vindows<br>gs to activate Window | WS.      |
| New Slider ← Back Reset Save a | and Continue Edit Save Slider |                                                                                                    |                          |                       |                             |                                  |          |
|                                | Position *                    | Wholesale<br>Retailer<br>Select customer group(s) to display the<br>All Page<br>Top of content<br>Bottom of content                                                              | e sider to               |                       |                             |                                  |          |
|                                |                               | Bottom of content<br>Top of page<br>Bottom of page<br>Home Page<br>Top of content<br>Bottom of content<br>Top of page<br>Bottom of page<br>Select the position to display block. | •                        |                       |                             |                                  |          |
|                                | Display from                  | <b>#</b>                                                                                                    |                          |                       |                             |                                  |          |
|                                | Display to                    |                                                                                                    |                          |                       |                             | Activate Wind                    | lows     |
|                                | Priority                      | Enter a number to set priority for the s                                                                                                    | lider. A lower number re | presents a higher pri | ority.                      | <del>Go to Set</del> tings to a  | activate |

#### Select Banner for Slider.

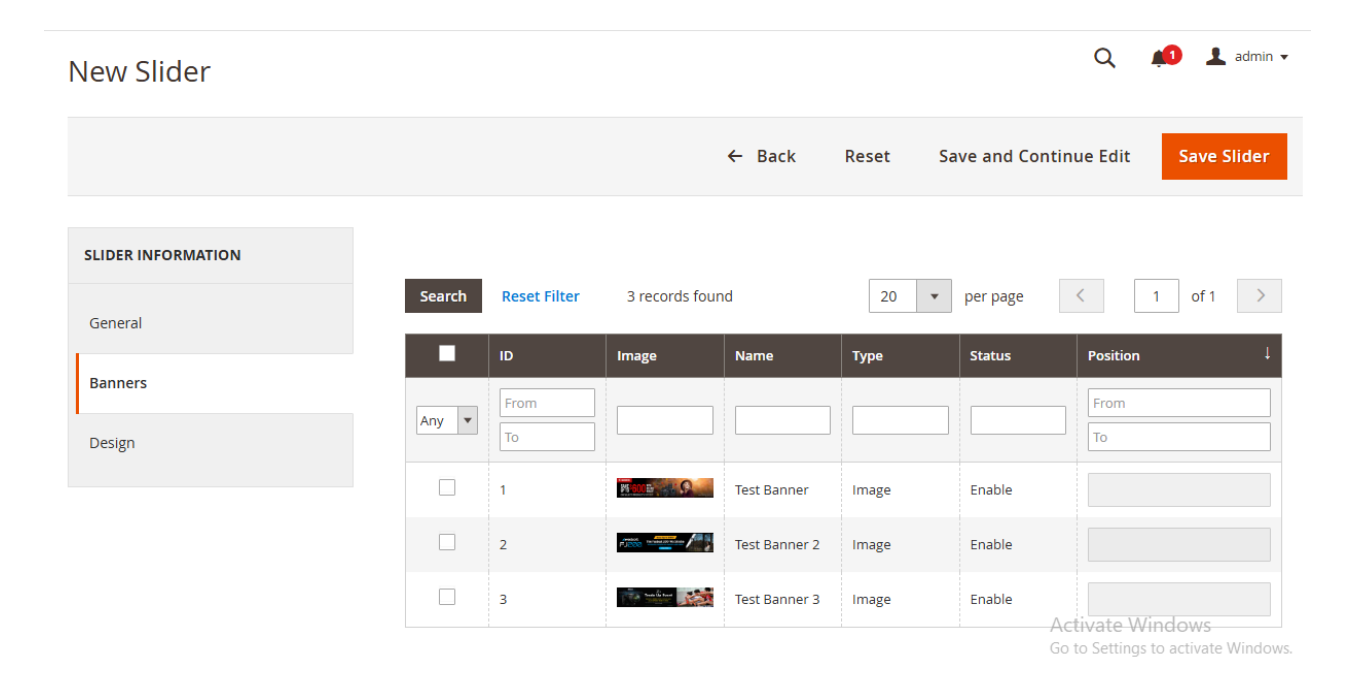

#### Set animation if Hyva theme and customize slider manually.

|                              |                     | ← Back     | Delete Slider | Reset | Save and Continue Edit | Save Slider |
|------------------------------|---------------------|------------|---------------|-------|------------------------|-------------|
|                              |                     |            |               |       |                        |             |
| ✓ The Slider has been saved. |                     |            |               |       |                        |             |
| SLIDER INFORMATION           |                     |            |               |       |                        |             |
| General                      | Design              |            |               |       |                        |             |
| Banners                      | Is Hyva Theme ?     | Yes 🔻      |               |       |                        |             |
| Design                       | Animation<br>Effect | fade       | •             |       |                        |             |
|                              | Manually<br>Design  | Use Config |               |       |                        |             |

## Output:

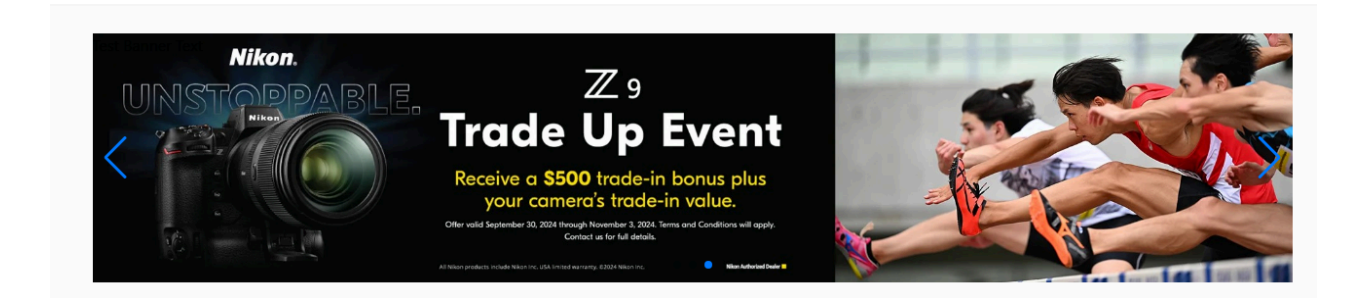

If you have any query or question then please contact us <u>sales@aimsinfosoft.com</u>.

### BANNER SLIDER MODULE

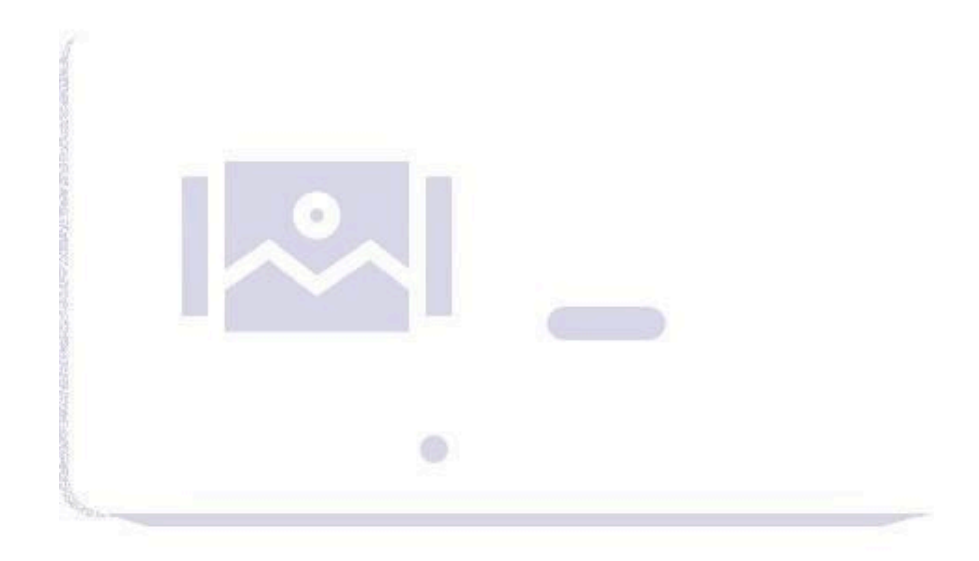

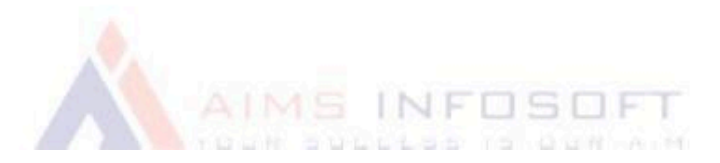